# **GENTEK** Elektronik

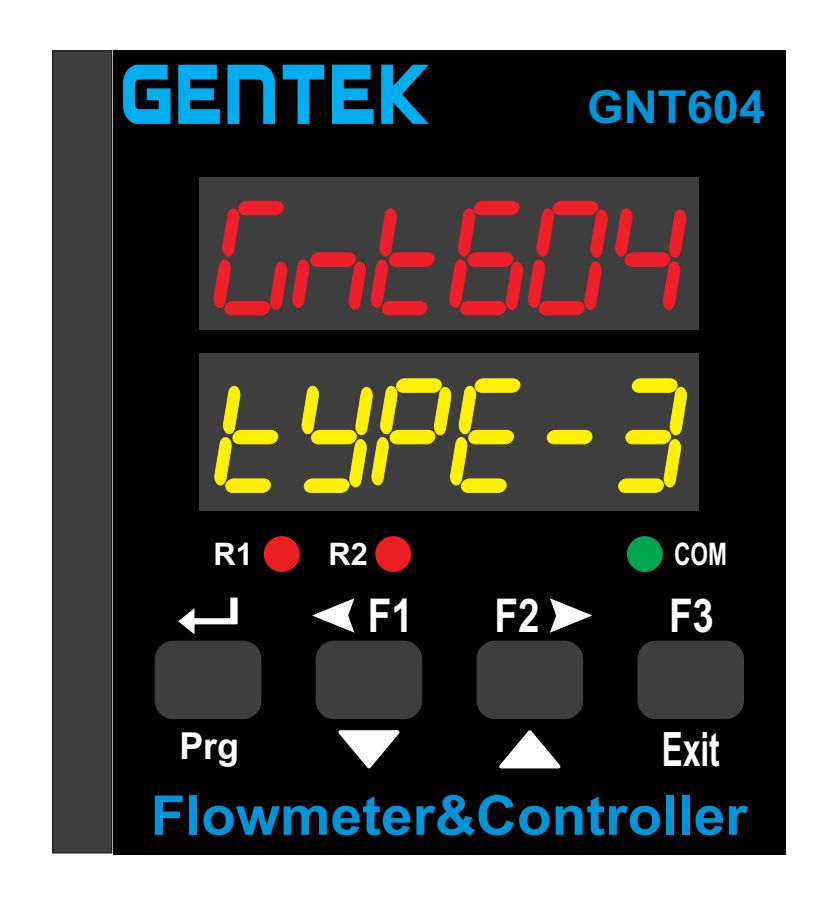

## GNT604 PULSE GİRİŞLİ DEBİ ÖLÇÜM KONTROL CİHAZI KULLANIM KILAVUZU

### İçindekiler

Cihazı kullanmadan önce kullanma kılavuzunu mutlaka okuyunuz! Kullanma kılavuzundaki uyarılara uyulmamasından kaynaklanan zararlar ve şahısların uğrayacağı kazalarda sorumluluk kullanıcıya aittir. Bu durumda oluşan arızalarda ,cihaz garanti kapsamından çıkar.

| 1 | Giriş             |                                                  | 1           |
|---|-------------------|--------------------------------------------------|-------------|
|   | 1.1<br>1.2<br>1.3 | Genel<br>Blok diagram<br>Teknik bilgiler         | 2<br>2<br>2 |
| 2 | Kurul             | um                                               | 3           |
|   | 2.1<br>2.2        | Boyutlar<br>Pano kesim ölçüleri                  | 3<br>4      |
| 3 | Elektr            | ik bağlantıları                                  | 5           |
|   | 3.1               | Klemens bağlantıları                             | 5           |
| 4 | Cihaz             | Görünümü ve Özellikleri                          | 8           |
|   | 4.1<br>4.2        | Cihaz Görünümü ve Özellikleri<br>Menülere Erişim | 8<br>9      |
| 5 | Paran             | netre Ayarları                                   | 10          |

### 1.Giriş

#### 1.1 Genel

GNT 604 serisi cihazlar mikrokontrolör tabanlı olarak tasarlanmış olup iki kanal pulse debimetre girişli, iki lojik giriş, iki setli ve iki röle çıkışlı, Rs485 Modbus haberleşmeli debi ve hız ölçüm cihazıdır.

#### 1.2 Uygulamalar

Devir ölçme (Devir/dakika, Devir/saat) + toplam tur sayısı Akış hızı ölçme (litre/dk,m3/saat,ml/saniye)+ toplam hacim ölçümü Frekans ölçme + toplam miktar

#### 1.2 Blok diagram

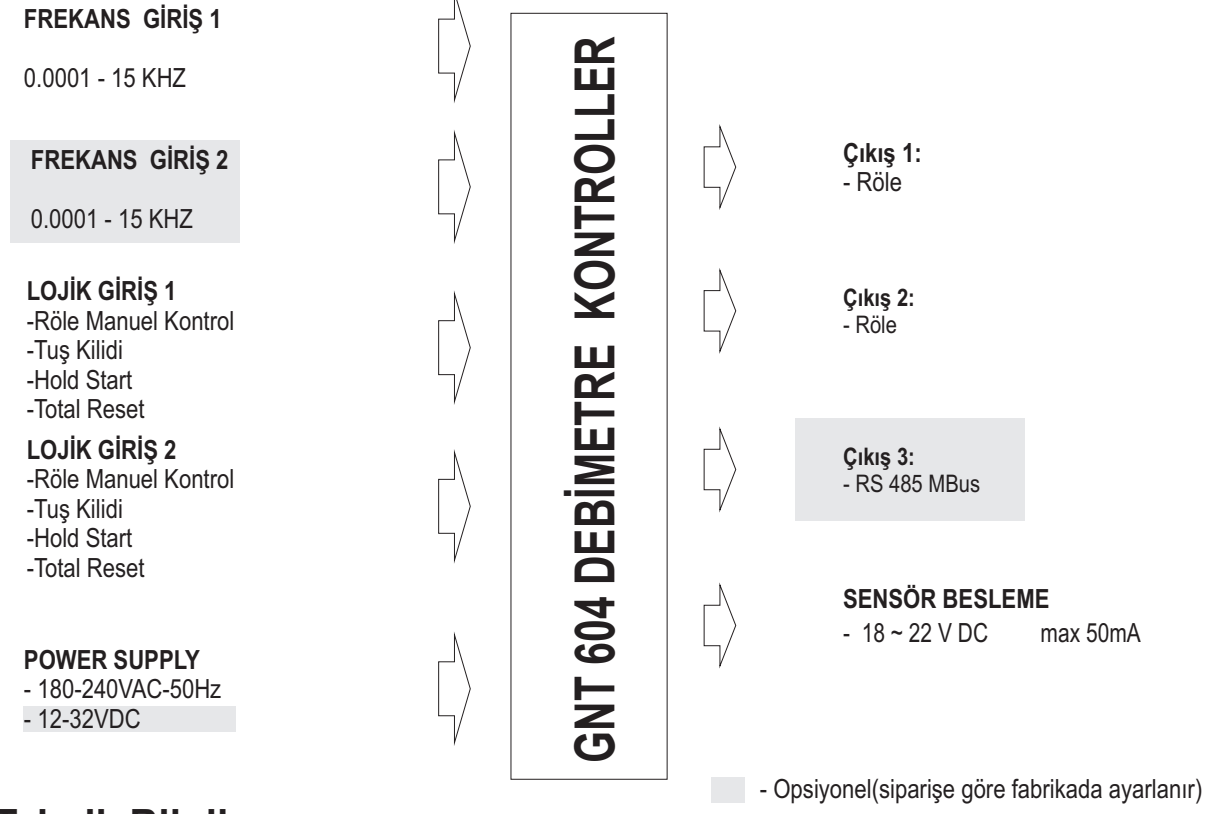

### 1.3 Teknik Bilgiler

#### **Besleme:**

220 Vac ±%10(50 Hz) Besleme Girişi
12-32 Vdc Besleme Girişi(İsteğe Bağlı)
\* besleme girişi 12-32Vdc olan cihazların sensör besleme çıkışı giriş voltajından 2 volt kadar düşüktür.

#### Güç Sarfiyatı:

Max 3 Watt Çalışma Sıcaklığı: 0 - 50 °C Depolama Sıcaklığı: (-40) - (+70)°C

#### Ölçme Aralığı:

0....4294967295 değer Input A, Input B,anlık,batch ve global toplamlar için.

#### Doğruluk:

±% 0.1

### 2.Kurulum

#### 2.2 Pano kesim ölçüleri

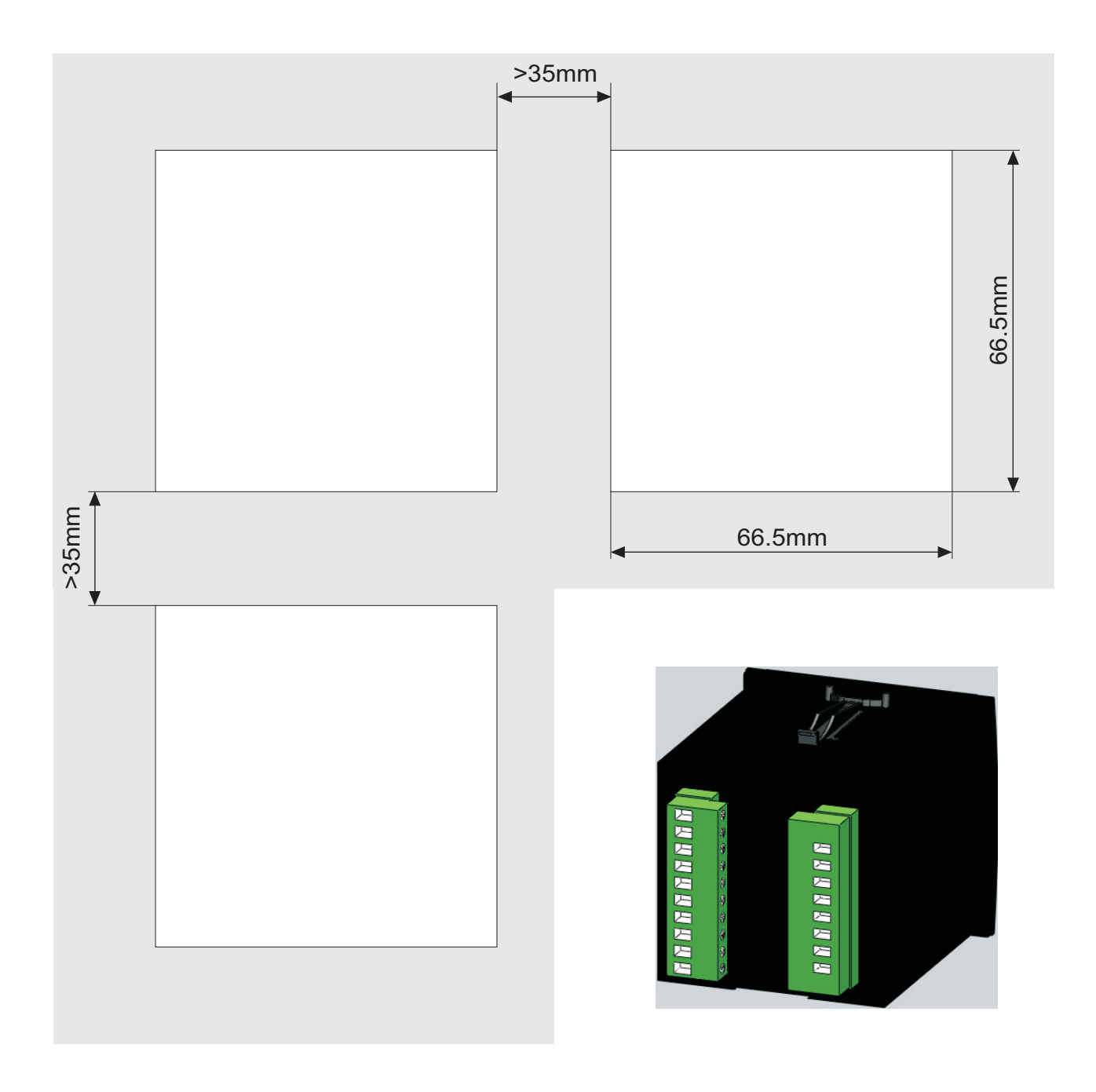

#### Cihazın Panoya Yerleşimi:

Cihaz yukarıda gösterildiği gibi pano kesilerek yuvaya pano önünden geçirilir.Kutudan çıkan iki adet bağlantı elemanı cihaz üzerindeki tırnaklara resimdeki gibi takılarak cihaz panoya sabitlenir.

Dikkat : Tırnakların yuvaya tam olarak oturduğundan emin olduktan sonra cihaz sallanmayacak kadar sıkıştırmak yeterlidir. Aksi durumda cihaza yada panoya zarar verebilirsiniz.

### 2.Kurulum

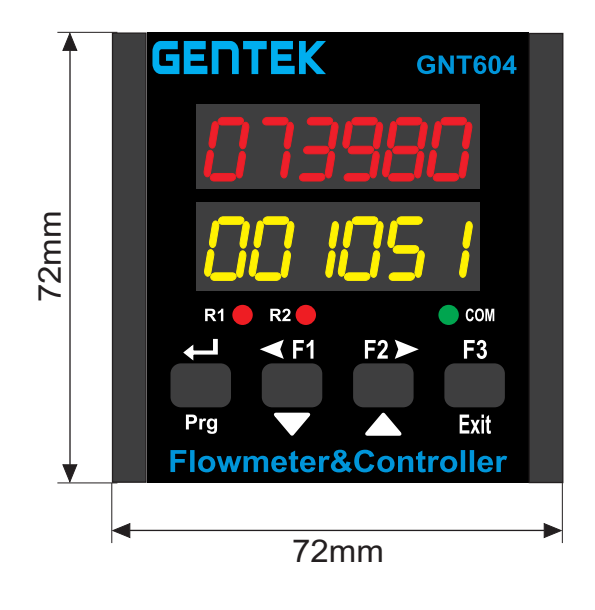

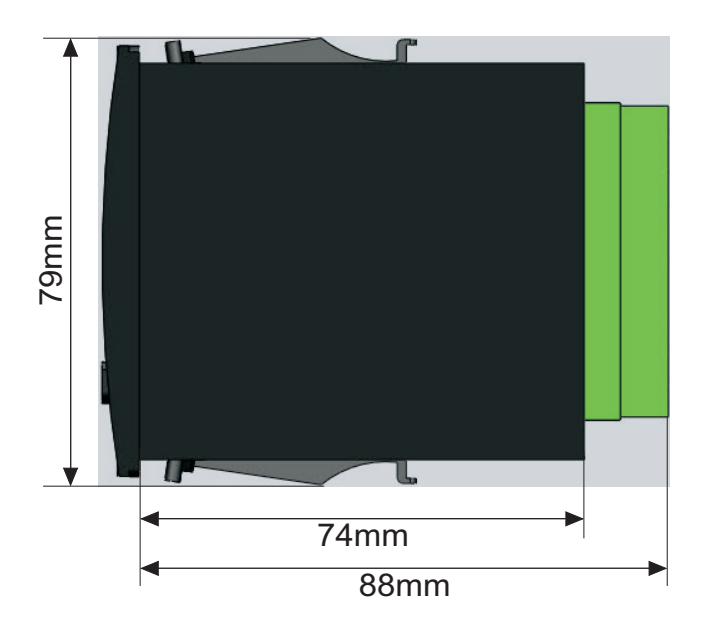

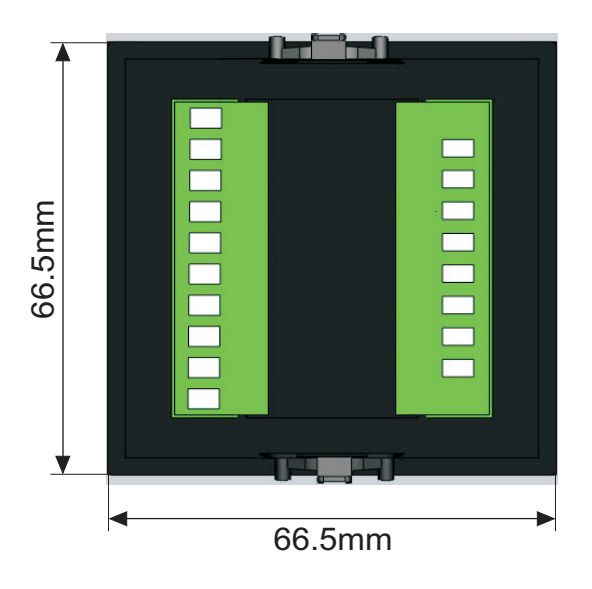

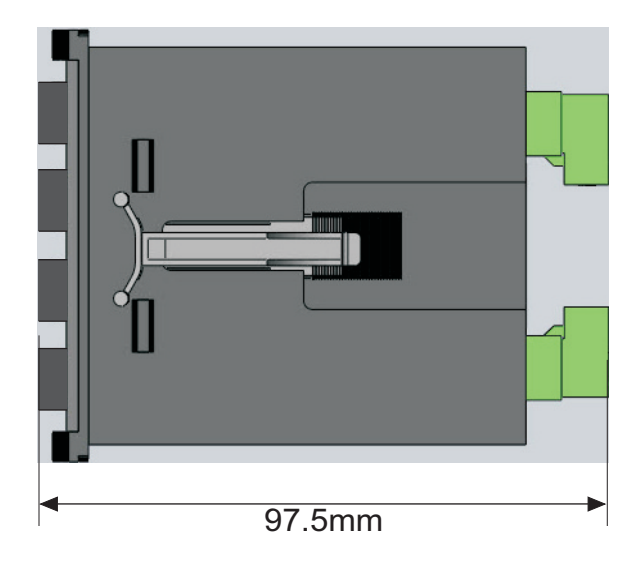

### 3.Elektrik Bağlantıları

#### Klemens Bağlantıları:

Cihazı kullanmaya başlamadan önce ürün koduna bakarak besleme geriliminin ve çıkışların uygun olup olmadığını kontrol ediniz.

Cihazın diğer bağlantılarını yapmadan önce sadece besleme gerilimi veriniz ve konfigürasyon sayfasına girerek sisteminize en uygun konfigürasyonu yapınız.

Cihaz uygun bir şekilde konfigüre edildikten sonra parametre sayfasındaki rölelere ait set değerlerini ve histerisizleri ayarlayınız.

Cihazın enerjisini kesiniz ve bağlantı şemasına göre diğer bağlantıları yapınız.

Cihaza enerji verdikten sonra normal kullanım sırasında tüm fonksiyonlarını kontrol ediniz.

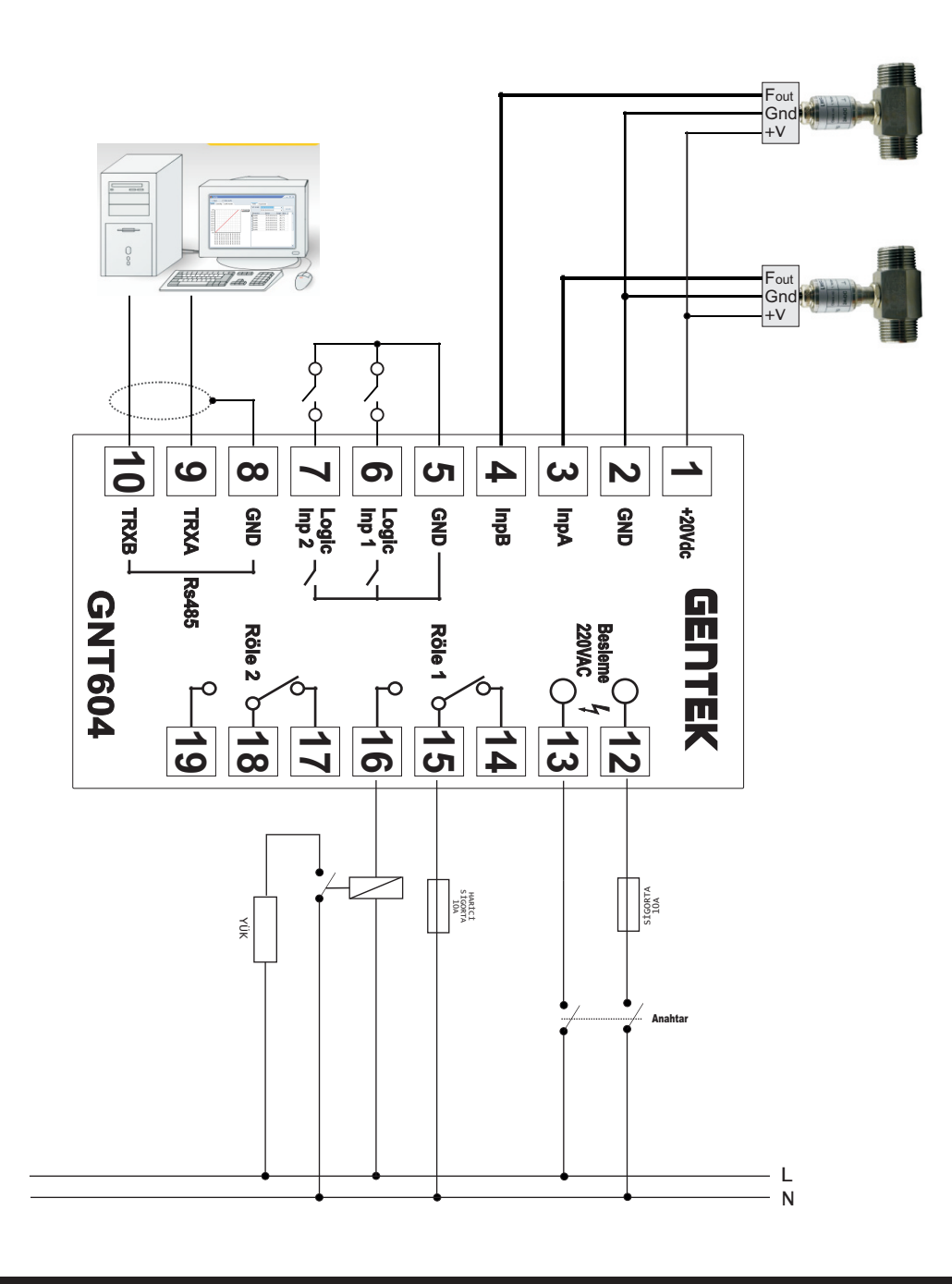

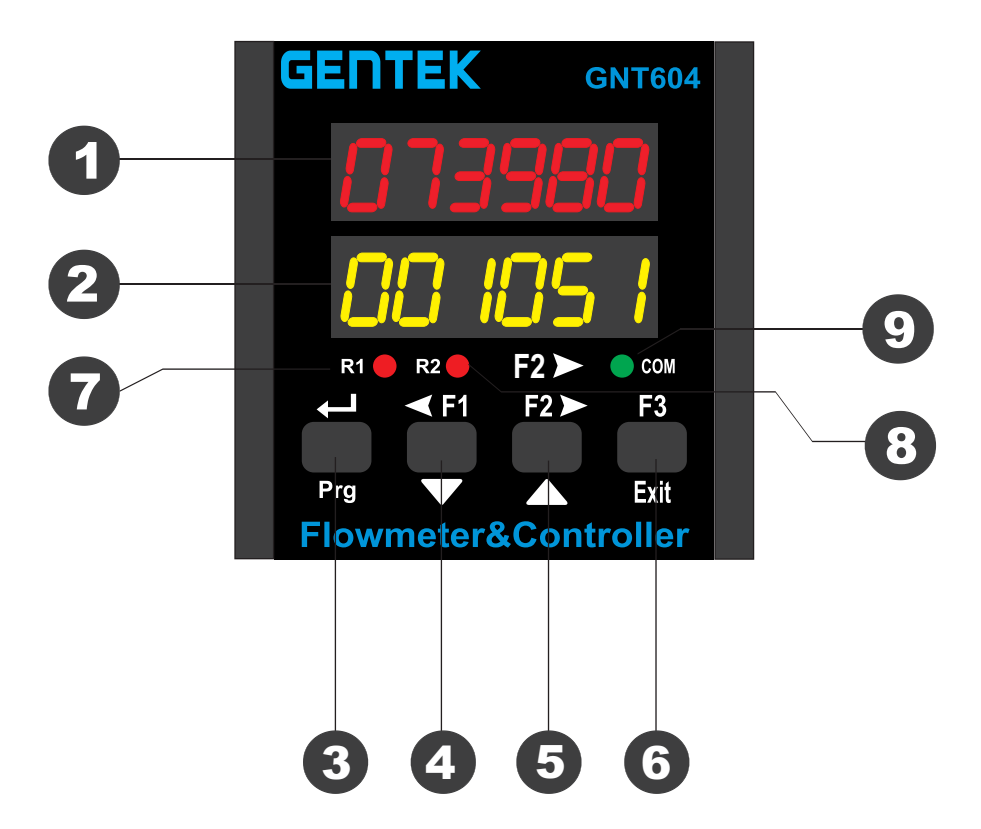

- 1 6 Dijit Led display 8mm
- 2 6 Dijit Led display 8mm
- 3 programlama moduna giriş için kulanılır
- 4 program ayarlarında önceki parametreye geçiş için yada değeri düşürmek için kulanılır(fonksiyon atanabilir)
- 5 program ayarlarında sonraki parametreye geçiş için yada değeri arttırmak için kulanılır(fonksiyon atanabilir)
- 6 program ayarlarından çıkış için kullanılır(fonksiyon atanabilir)
- 7 Röle 1 led indikatörü Röle 1 aktif olduğunda yanar.
- 8 Röle 2 led indikatörü Röle 2 aktif olduğunda yanar.
- 9 Haberleşme led indikatörü cihaz haberleşirken yanar.

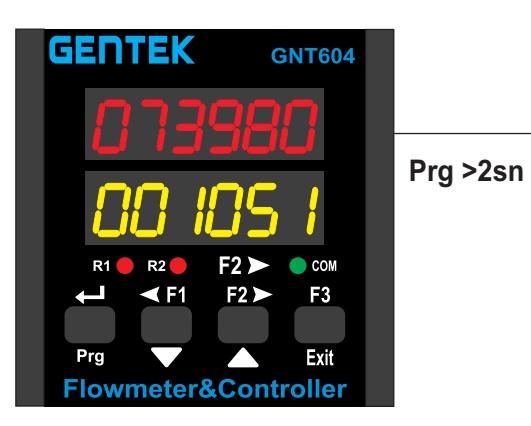

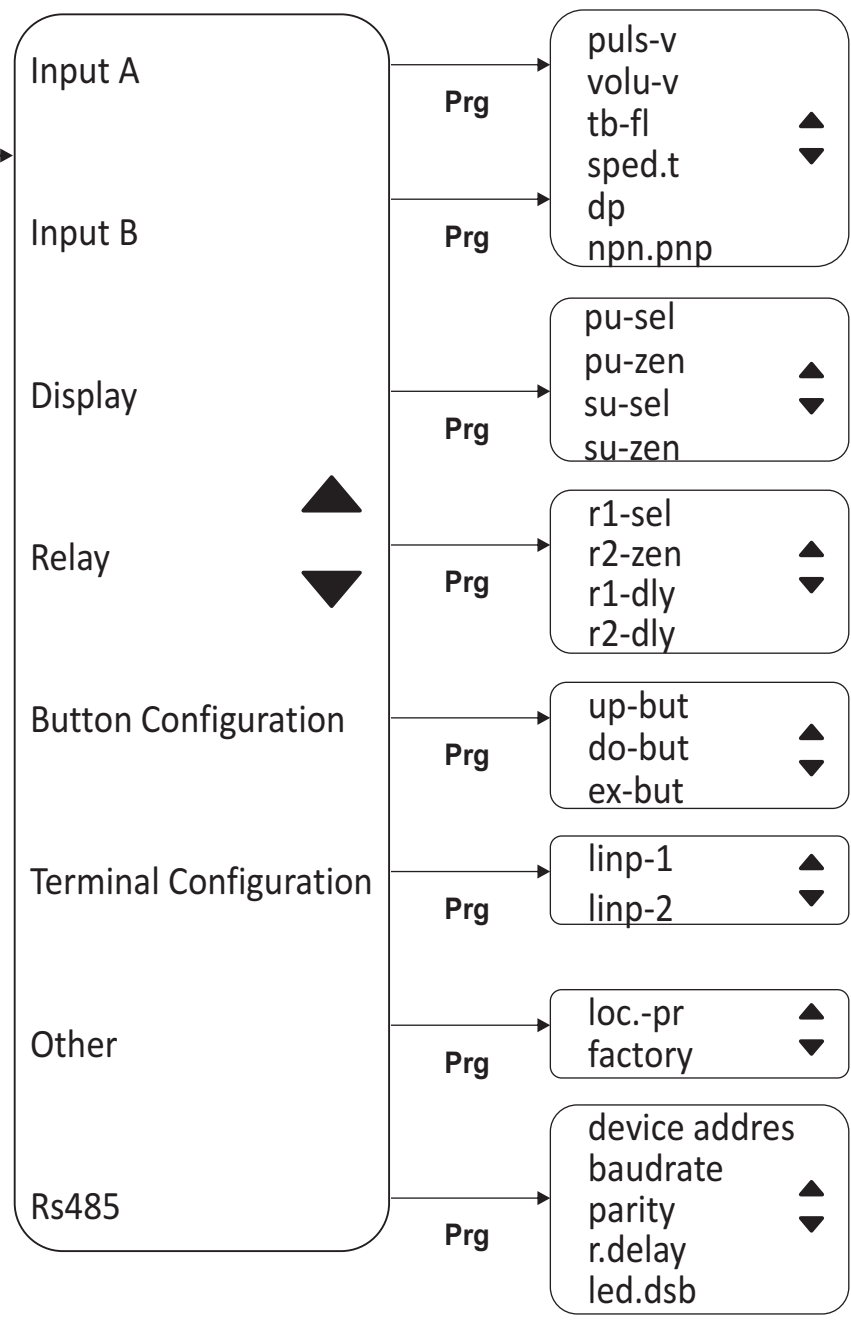

| ANA MENÜ | PARAMETRE<br>İSMİ | AÇIKLAMA                                                            | RANGE          | DEFAULT |
|----------|-------------------|---------------------------------------------------------------------|----------------|---------|
|          | PULS-V            | Birim miktara karşılık<br>gelen pulse<br>bilgisidir.                |                |         |
|          | VOLU-V            | Okunan pulse değerine<br>karşılık gösteriecek<br>değer.             |                |         |
| INPUT A  | TB-FL             | Ölçüm süresidir.                                                    |                |         |
|          | SPED.T            | Ölçülen anlık gösterimin<br>zaman birimi seçilir.                   |                |         |
|          | DP                | Noktalı gösterimde<br>noktanın konumunu<br>belirler.                |                |         |
|          | NPN.PNP           | Sensör girişine<br>bağanılacak sensörün<br>sinyal şeklini belirler. | 0:NPN<br>1:PNP |         |
|          | PULS-V            | Birim miktara karşılık<br>gelen pulse<br>bilgisidir.                |                |         |
|          | VOLU-V            | Okunan pulse değerine<br>karşılık gösteriecek<br>değer.             |                |         |
| INPUT B  | TB-FL             | Ölçüm süresidir.                                                    | residir.       |         |
|          | SPED.T            | Ölçülen anlık gösterimin<br>zaman birimi seçilir.                   |                |         |
|          | DP                | Noktalı gösterimde<br>noktanın konumunu<br>belirler.                |                |         |
|          | NPN.PNP           | Sensör girişine<br>bağanılacak sensörün<br>sinyal şeklini belirler. | 0:NPN<br>1:PNP |         |

| ANA MENÜ | PARAMETRE<br>İSMİ | AÇIKLAMA                                                                                                    | RANGE | DEFAULT |
|----------|-------------------|----------------------------------------------------------------------------------------------------|-------|---------|
| RELAY    | R1-SEL            | 0:RÖLE OFF<br>1:MANUEL ÇALIŞMA<br>2:R1 BATCH TOTAL A<br>Sp1'in üstünde ise ON<br>3:R1 BATCH TOTAL A<br>Sp1'in altında ise ON<br>4:R1 GLOBAL TOTAL A<br>Sp1'in üstünde ise ON<br>5:R1 GLOBAL TOTAL A<br>Sp1'in altında ise ON<br>6:R1 ANLIK DEĞER A<br>Sp1'in altında ise ON<br>7:R1 ANLIK DEĞER A<br>Sp1'in altında ise ON<br>8:R1 ANLIK DEĞER A<br>Sp1'in altında ise ON<br>8:R1 ANLIK DEĞER A<br>SP1H VE SP1L arasında<br>ise ON<br>9:R1 ANLIK DEĞER A<br>SP1H VE SP1L dışında<br>ise ON<br>10:R1 BATCH TOTAL B<br>Sp1'in üstünde ise ON<br>11:R1 BATCH TOTAL B<br>Sp1'in altında ise ON<br>12:R1 GLOBAL TOTAL B<br>Sp1'in altında ise ON<br>13:R1 GLOBAL TOTAL B<br>Sp1'in altında ise ON<br>13:R1 GLOBAL TOTAL B<br>Sp1'in altında ise ON<br>13:R1 GLOBAL TOTAL B<br>Sp1'in altında ise ON<br>13:R1 GLOBAL TOTAL B<br>Sp1'in altında ise ON<br>14:R1 ANLIK DEĞER B<br>Sp1'in altında ise ON<br>15:R1 ANLIK DEĞER B<br>Sp1'in altında ise ON<br>15:R1 ANLIK DEĞER B<br>Sp1'in altında ise ON<br>15:R1 ANLIK DEĞER B<br>Sp1'in ANLIK DEĞER B<br>Sp1'IN ÜSTÜNDEĞER B<br>Sp1'IN ÜSTÜNDEĞER B<br>Sp1'IN ÜSTÜNDEĞER B<br>SP1'IN UE SP1L arasında<br>ise ON<br>17:R1 ANLIK DEĞER B<br>SP1'IN VE SP1L dışında<br>ise ON | 0-17  | 0       |
|          | R1-DLY            |                                                                                                    |       |         |

| ANA MENÜ | PARAMETRE<br>İSMİ | AÇIKLAMA                                                                                                    | RANGE | DEFAULT |
|----------|-------------------|----------------------------------------------------------------------------------------------------|-------|---------|
| RELAY    | R2-SEL            | 0:RÖLE OFF<br>1:MANUEL ÇALIŞMA<br>2:R2 BATCH TOTAL A<br>Sp1'in üstünde ise ON<br>3:R2 BATCH TOTAL A<br>Sp1'in altında ise ON<br>4:R2 GLOBAL TOTAL A<br>Sp1'in üstünde ise ON<br>5:R2 GLOBAL TOTAL A<br>Sp1'in altında ise ON<br>6:R2 ANLIK DEĞER A<br>Sp1'in üstünde ise ON<br>7:R2 ANLIK DEĞER A<br>Sp1'in altında ise ON<br>8:R2 ANLIK DEĞER A<br>SP1H VE SP1L arasında<br>ise ON<br>9:R2 ANLIK DEĞER A<br>SP1H VE SP1L dışında<br>ise ON<br>10:R2 BATCH TOTAL B<br>Sp1'in altında ise ON<br>11:R2 BATCH TOTAL B<br>Sp1'in altında ise ON<br>12:R2 GLOBAL TOTAL B<br>Sp1'in altında ise ON<br>13:R2 GLOBAL TOTAL B<br>Sp1'in altında ise ON<br>13:R2 GLOBAL TOTAL B<br>Sp1'in altında ise ON<br>14:R2 ANLIK DEĞER B<br>Sp1'in altında ise ON<br>15:R2 ANLIK DEĞER B<br>Sp1'in altında ise ON<br>15:R2 ANLIK DEĞER B<br>Sp1'in altında ise ON<br>15:R2 ANLIK DEĞER B<br>Sp1'in altında ise ON<br>15:R2 ANLIK DEĞER B<br>Sp1'in altında ise ON<br>15:R2 ANLIK DEĞER B<br>Sp1'in altında ise ON<br>15:R2 ANLIK DEĞER B<br>Sp1'IN ÜSTÜNDEĞER B<br>SP1'IN ÜSTÜNDEĞER B<br>SP1'IN ÜSTÜNDEĞER B<br>SP1'IN UE SP1L arasında<br>ise ON | 0-17  | 0       |
|          | R2-DLY            |                                                                                                    |       |         |

| ANA MENÜ | PARAMETRE<br>İSMİ | AÇIKLAMA                                                                                                    | RANGE | DEFAULT |
|----------|-------------------|----------------------------------------------------------------------------------------------------|-------|---------|
|          | PU-SEL            | 0:Display 1 OFF<br>1:SP1 Gösterilir.<br>2:SP2 Gösterilir.<br>3:InputA anlık değer.<br>4:InputA batch total.<br>5:InputA Global total.<br>6:InputB anlık değer.<br>7:InputB batch total.<br>8:InputB Global total. | 0-8   | 3       |
| DISPLAY  | PU-ZEN            | 0: <i>123</i><br>1: <i>000123</i>                                                                                                    | 0-1   | 0       |
|          | SU-SEL            | 0:Display 2 OFF<br>1:SP1 Gösterilir.<br>2:SP2 Gösterilir.<br>3:InputA anlık değer.<br>4:InputA batch total.<br>5:InputA Global total.<br>6:InputB anlık değer.<br>7:InputB batch total.<br>8:InputB Global total. | 0-8   | 4       |
|          | SU-ZEN            | 0: 123<br>1: 000123                                                                                                    | 0-1   | 0       |

| ANA MENÜ | PARAMETRE<br>İSMİ | AÇIKLAMA                                                                                                    | RANGE | DEFAULT |
|----------|-------------------|----------------------------------------------------------------------------------------------------|-------|---------|
|          | UP BUTON          | 0:Disable<br>1:RL2 Manuel ON<br>2:Batch TotalA göster.<br>3:Global TotalA göster.<br>4:Anlık DeğerA göster.<br>5:Reset Batch TotalA.<br>6:Reset Global TotalA.<br>7:ResetBatch+GlobalA.<br>8:Batch TotalB göster.<br>9:Global TotalB göster.<br>10:Anlık DeğerB göster.<br>11:Reset Batch TotalB.<br>12:Reset Global TotalB.<br>13:ResetBatch+GlobalB. | 0-13  | 1       |
| BUT.CNF  | DOWN<br>BUTON     | 0:Disable<br>1:RL1 Manuel ON<br>2:Batch TotalA göster.<br>3:Global TotalA göster.<br>4:Anlık DeğerA göster.<br>5:Reset Batch TotalA.<br>6:Reset Global TotalA.<br>7:ResetBatch+GlobalA.<br>8:Batch TotalB göster.<br>9:Global TotalB göster.<br>10:Anlık DeğerB göster.<br>11:Reset Batch TotalB.<br>12:Reset Global TotalB.<br>13:ResetBatch+GlobalB. | 0-13  | 1       |
|          | EXIT<br>BUTON     | 0:Disable<br>1:Batch TotalAReset<br>2sn.Basılı tut.<br>2:Reset Batch Total A<br>(2sn.)+Global Total A<br>Reset(5sn.)<br>3:Batch Total B Reset<br>2sn.Basılı tut.<br>4:Reset Batch Total B<br>(2sn.)+Global Total B<br>Reset(5sn.)<br>5:Batch TotalA+B Reset<br>2sn.Basılı tut +<br>Global Total A+B<br>Reset(5sn.)                                     |       |         |

| ANA MENÜ | PARAMETRE<br>İSMİ    | AÇIKLAMA                                                                                                    | RANGE | DEFAULT |
|----------|----------------------|----------------------------------------------------------------------------------------------------|-------|---------|
| TER.CNF  | LINP1<br>ve<br>LINP2 | 0:Disable<br>1:Tuş Kilidi Input A<br>parametreleri için aktif.<br>2:Tuş Kilidi Program<br>parametreleri için aktif<br>(Input A hariç.)<br>3:Tuş Kilidi aktif program<br>parametreleri+Input A<br>için.<br>4:Tuş Kilidi SP paramet-<br>releri için aktif.<br>5:Tuş Kilidi Aktif tüm<br>parametreler için.<br>6:Röle1 Manuel ON-OFF<br>7:Röle1 Manuel ON-OFF.<br>8:Hold-Start Count<br>Input A girişini Dondur-<br>ma Başlatma.<br>9:Reset Batch TotalA.<br>10:Reset Global TotalA.<br>11:Reset Batch+GlobalA.<br>12:Tuş Kilidi InputB<br>parametreleri için aktif.<br>13:Tuş Kilidi InputA ve<br>InputB parametreleri<br>için aktif.<br>14:Hold-Start Count<br>Input B girişini Dondur-<br>ma Başlatma.<br>15:Reset Batch TotalB.<br>16:Reset Global TotalB.<br>17:Reset Batch+GlobalB.<br>18:Reset Batch+GlobalB.<br>18:Reset Batch+GlobalB. | 0-18  | 0       |

| ANA MENÜ | PARAMETRE<br>İSMİ | AÇIKLAMA                                                                | RANGE | DEFAULT |
|----------|-------------------|-------------------------------------------------------------------------|-------|---------|
|          | Device ID         | Modbus Haberleşme<br>Cihaz adresi                                       | 0-250 | 1       |
| RS-485   | Baud Rate         | 0:2400<br>1:4800<br>2:9600<br>3:19200<br>4:38400<br>5:56200<br>6:115200 | 0-6   | 2       |
|          | Parity            | 0:None<br>1:Even<br>2:Odd                                               | 0-2   | 0       |

## **GENTEK** Elektronik

GENTEK ELEKTRONİK SANAYİ VE TİCARET A.Ş. ORUÇREİS MAHALLESİ GİYİMKENT 2.Sok NO:54 ESENLER/İSTANBUL TEL:+90 (212) 438 58 60 FAX:+90 (212) 438 58 63